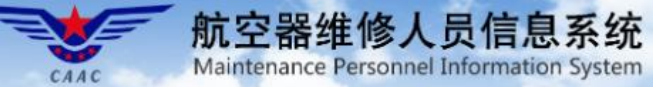

设为首页 | 添加收藏

|                                                                                                    | 新闻公告                 | 更多                      |
|----------------------------------------------------------------------------------------------------|----------------------|-------------------------|
|                                                                                                    | 联合维修管理 (JMM) 机构清单    | 2020-09-14              |
|                                                                                                    | 维修培训机构按CCAR-66R3实施执照 | 2020 <mark>06-28</mark> |
|                                                                                                    | 航空器维修基础知识和实作培训规范     | 2020 <mark>06-28</mark> |
| - 执照甲请系统                                                                                                    | 操作指南                 | 2020 <mark>06-28</mark> |
|                                                                                                    | 航空器机型维修培训和签署规范       | 2020 <mark>06-28</mark> |
|                                                                                                    | 航空器维修人员执照申请指南        | 2020 06-28              |
| 航空器维修人员执照申请指南                                                                                                    |                      |                         |
| ● 2000<br>2000<br>200 | 安全/诚信纪录<br>管理系统      | 培训机构<br>管理系统            |

1

- 1. 本指南适用于申请CCAR-66R3执照的人员。
- 2. 航空器维修人员信息系统网址: <u>https://mp.caac.gov.cn/cmsPortal/license</u>

1. 根据规章及规范性文件要求核对本人是否满足申请条件

| СЛАС                | 航空器<br>Maintena | 器维修人员信息系统<br>nce Personnel Information System |   |
|---------------------|-----------------|-----------------------------------------------|---|
| 首页 通知公告             | 法规政策            | 常用下载 联系我们                                     |   |
| <b>法规政策</b><br>法律规章 |                 | 维修执照过渡期方案                                     | 3 |
| 规范文件                |                 | 培训机构按实施执照培训试点要求                               | Г |
| 电报通知                |                 | 维修人员机型资格规范评审及评审结论的应用                          |   |
| 有效清单                |                 | 航空维修技术英语等级测试指南                                |   |
|                     |                 | 航空器维修人员执照申请指南                                 |   |
|                     |                 | 航空器维修基础知识和实作培训规范                              |   |
|                     |                 | 航空器机型维修培训和签署规范                                |   |

### 图1 相关咨询通告下载

航空器维修人员信息系统 Maintenance Personnel Information System 联系我们 通知公告 法规政策 常用下载 规政策 维修执照过渡期方案 法律规章 培训机构按实施执照培训试点要求 规范文件 电报通知 维修人员机型资格规范评审及评审结论的应用 有效清单 航空维修技术英语等级测试指南 航空器维修人员执照申请指南 航空器维修基础知识和实作培训规范 航空器机型维修培训和签署规范

### 图2 过渡期转换方案下载

2. 准备体检报告

需要公立医疗机构开具的 眼科门诊病例或体检证明,明 确显示无色盲色弱、或者色觉 正常之类的结论:提交的证明 文件应至少含有体检人/患者、 公立医疗机构和无色盲色弱检 查结论等信息。飞机维修中要 识别各种颜色,因此只体现无 红绿色盲(如驾照体检)的不 符合要求。

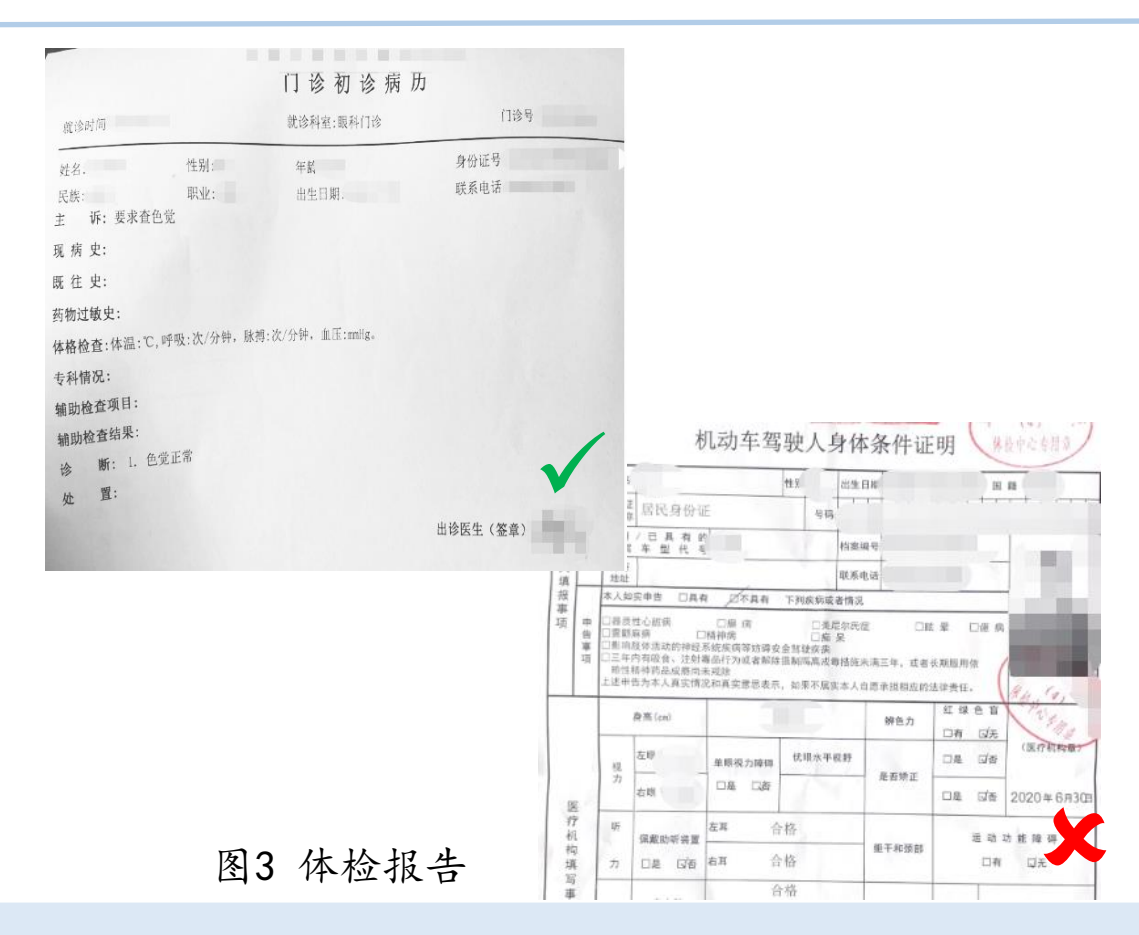

2020年11月02日

3. 准备学历证明

学历证明要求:为保证学历的真实性及统一审核标准,学历证明应为学 历证书的"教育部学历证书在线验证报告"或者"教育部学历证书电子注册 备案表",通过学信网下载PDF文件上传即可。

学信网网址: https://www.chsi.com.cn/xlcx/bgcx.jsp

### 如何申请在线验证报告

通过学信档案申请

支持申请《教育部学籍在线验证报告》或《教育部学历证书电子注册备案表》中文版/翻译件(英文)

第一步,访问学信网"学信档案",使用学信网账号进行登录;

第二步,成功登录后,点击顶部菜单中的"在线验证报告"栏目,可申请《教育部学籍在线验证报告》或《教 育部学历证书电子注册备案表》中文版。点击顶部菜单中的"国际合作申请"栏目,可申请《教育部学籍在线验证 报告》或《教育部学历证书电子注册备案表》翻译件(英文)。

图4 申请教育部学历证书在线验证报告

一. 执照申请前准备工作

3. 准备学历证明

|      | 教      | 有部学  | 籍在线验证                                                     | 正报台         | 5                          |
|------|--------|------|-----------------------------------------------------------|-------------|----------------------------|
|      |        | 更新日  | 期: 11111                                                  |             |                            |
| 姓名   |        |      | IIIII                                                     |             |                            |
| 性别   |        | 证件号码 |                                                           |             |                            |
| 民族   |        | 出生日期 |                                                           |             | Bara, B                    |
| 院校   |        |      |                                                           | 层次          | 专科专科(高职)及以上                |
| 院系   |        |      |                                                           | 班级          |                            |
| 专业   |        |      |                                                           | 学号          |                            |
| 形式   | 普通全日制  | 入学时间 |                                                           | 学制          | 3 年                        |
| 类型   | 普通高等教育 | 学籍状态 | 毕业(22业日期:                                                 | 2012年       | 06月30日)                    |
| 在线验证 | 在线验证码  |      | <ul> <li>● 做信日一日,使用小程</li> <li>1、扫码获取"学信网报告在线别</li> </ul> | 序<br>就证"小程序 | 小程序扫一扫,在线绘证<br>2、使用小程序扫码验证 |

图5 教育部学历证书在线验证报告示例

|             | 教育部学历                     | ù  | E书电子   | 注 | 册备案表        | ŧ          |
|-------------|---------------------------|----|--------|---|-------------|------------|
|             |                           |    |        |   | 更新日期        | H:         |
| 姓名          |                           | K  |        |   | ROOM        | ymunussing |
| 性别          | <b>A</b>                  |    | 出生日期   | 1 |             |            |
| 入学日期        |                           | 뱍  | (结)业日期 |   |             |            |
| 学历类别        | 普通高等教育                    |    | 层次     | ŧ | 科 专科 (高职) 及 |            |
| 学校名称        | 中国民用航空飞行等                 | 学門 | 完      |   | 学制          | 3 年        |
| 专业          | 航空机电设备维修                  |    |        |   | 学习形式        | 普通全日制      |
| 证书编号        | 100 million (100 million) |    |        |   | 毕(结)业       | 毕业         |
| 校(院)长姓名     | <b>(</b> )                |    |        |   | -           |            |
| 在<br>线<br>验 | 在线验证码                     |    |        | 0 |             | 100        |

图6 教育部学历证书电子注册备案表示例

注: 根据CCAR-66R3关于执照申请的要求: 学历层次最低应为"专科(高职)",状态应为"毕业"。应提供有效验证期内的"教育部学历证书在线验证报告"或者"教育部学历证书电子注册备案表"。

4. 考试成绩

考试成绩包括理论考试模块和实作两部分。该部分要求在AC-66-FS-002R1第5和6两节以及AC-66-FS-001R4中。

注:由于所有成绩均在系统中自动存储验证,无需准备成绩单等证明材料。

5. 维修经历

应符合AC-66-FS-001R4 5.1节要求。

注:通过R3实作评估的人员事实上已经满足1年或等效1年的维修经历(其中转换人员按照R2已具备2年或等效2年的维修经历),因此在申请颁发R3执照时无需提交维修经历证明材料。

- 二. 具体系统操作步骤
- 1. 点击"添加执照申请"

|      | 新<br>Ma        | intenance Quali | 修人员信<br>Tication Managem | · <b>息系统</b><br>ent System |                              |         |         |   |
|------|----------------|-----------------|--------------------------|----------------------------|------------------------------|---------|---------|---|
| 个人信息 | 我的经历           | 我的培训            | 我的考试                     | 执照申请                       | 机型签署申请                       | 机型有效性更新 | 机型有效性恢复 | 自 |
| 执照申请 |                |                 | 执照类别                     | ∷ <sup>第1步</sup>           |                              | ✔ 状态:   |         |   |
| 我的打  | 丸照申请<br>取消执照限制 | 第2步             | 我的执照由<br>参 刷 f           | 请<br>💽 添加执照目               | 第3步<br>请 <mark>3</mark> 执照类别 | 山申请参考   |         |   |
|      |                |                 |                          | 姓名                         | 证件                           | 弓码      | 执照类别    |   |

图7 执照申请步骤

二. 具体系统操作步骤

2. 上传体检报告,选择是否色盲色弱

|      | 我的经历   | 我的培训 | 添加执照 | 申请                      |       |
|------|--------|------|------|-------------------------|-------|
| 执照申请 |        |      |      | 体检报告(含色盲/色弱)            | < 101 |
| 我的   | 执照申请   |      |      | (油)(出)(2 + / / +        |       |
| 申请   | 取消执照限制 |      |      | 调动体文件                   |       |
|      |        |      |      | 是否色盲/色弱: ◎是 ○否          |       |
|      |        |      |      | 申请专业                    |       |
|      |        |      |      | ~                       |       |
|      |        |      |      |                         |       |
|      |        |      |      | 雖穆经历(此处信息来目于"找的维修经历"模块) |       |
|      |        |      |      | \$P\$ 刷新                |       |
|      |        |      |      | 经历类型 执照类别 机型 开始时间 结束时间  |       |
|      |        |      |      |                         |       |
|      |        |      |      |                         |       |
|      |        |      |      |                         |       |
|      |        |      |      |                         |       |
|      |        |      |      | K                       |       |
|      |        |      |      | 3 14 4 第 0 共0页          |       |
|      |        |      |      |                         |       |

图8 上传体检报告并选择是否色盲/色弱

航空器维修人员信息系统 https://mp.caac.gov.cn/cmsPortal/index

2020年11月02日

二. 具体系统操作步骤

- 3. 选择计划申请的执照类别
- 注: 每个执照类型应分别进行申请

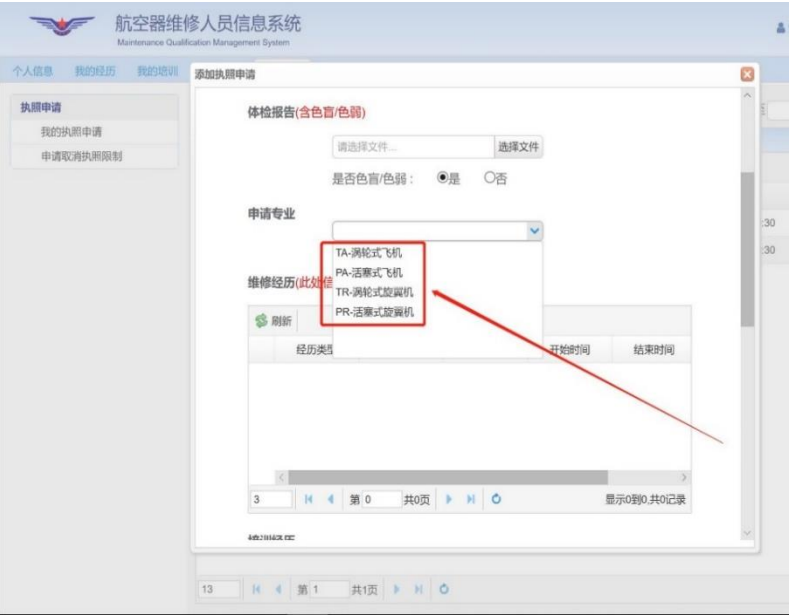

## 图9 上传体检报告并选择是否色盲/色弱

航空器维修人员信息系统 https://mp.caac.gov.cn/cmsPortal/index

2020年11月02日

二. 具体系统操作步骤

确保材料完整后保存并提交申请
 :如未准备好全部材料,可以选择保存草稿,后续补充完整后再提交。

| 执照申請<br>我的执照申請<br>申请取消执照限制 3<br>等1 | < 11 4 第<br>试成绩<br>診 刷新             | 1 共1页 ) )          | 0    |         | >           | Sec. |
|------------------------------------|-------------------------------------|--------------------|------|---------|-------------|------|
| 我的決照申请<br>申请取消执照限制 3<br>考1         | < <p>II 4 第<br/>III 成绩<br/>影 刷新</p> | 1 共1页              | 0    |         | >           |      |
| 中请取消执照规制 3<br>考1                   | 14 4 第<br>试成绩<br>⑤ 刷新               | 1 共1页              | 0    |         |             |      |
| 4)<br>\$                           | 试成绩<br>⑤ 刷新                         |                    |      | 显示1到1.5 | <b>41记录</b> |      |
| \$                                 | B 刷新                                |                    |      |         |             |      |
|                                    |                                     |                    |      |         |             |      |
|                                    | 类型                                  | 考试范围               | 考试结果 | 考试结论    | 成出          | :3   |
| 1                                  | 1 基础知识考试                            | M1                 | 85   | 通过      | ~           | 3    |
| 2                                  | 2 基础知识考试                            | M2                 | 75   | 通过      |             |      |
| 3                                  | 3 基础知识考试                            | M3                 | 73   | 通过      |             |      |
| 4                                  | 4 基础知识考试                            | M5                 | 85   | 通过      |             |      |
| 5                                  | 5 实作评估                              | M7,M8              | 86   | 通过      | ~           | 100  |
|                                    | <                                   |                    |      |         | >           |      |
| I.                                 | 作诚信情况<br>严重失信行为记录                   | <b>有无:</b> 无<br>关闭 |      | 時草稿 保存  | 并提交         | l    |

### 图10 保存草稿或保存并提交

# 二. 具体系统操作步骤

5. 及时登陆系统查看审批状态

如不符合要求:局方会注明原因并退回,应按照局方要求更正后再次提。

如符合要求:局方将在法定办理时限内颁发执照,执照无纸版,请申请人 在民航维修人员信息系统首页扫码下载APP使用,该APP永久免费。

使用方法见民航维修人员信息系统《CCAR-66R3执照APP的说明》。

注:退回原因可在申请记录 的条目上点击"审核轨迹" 查看。

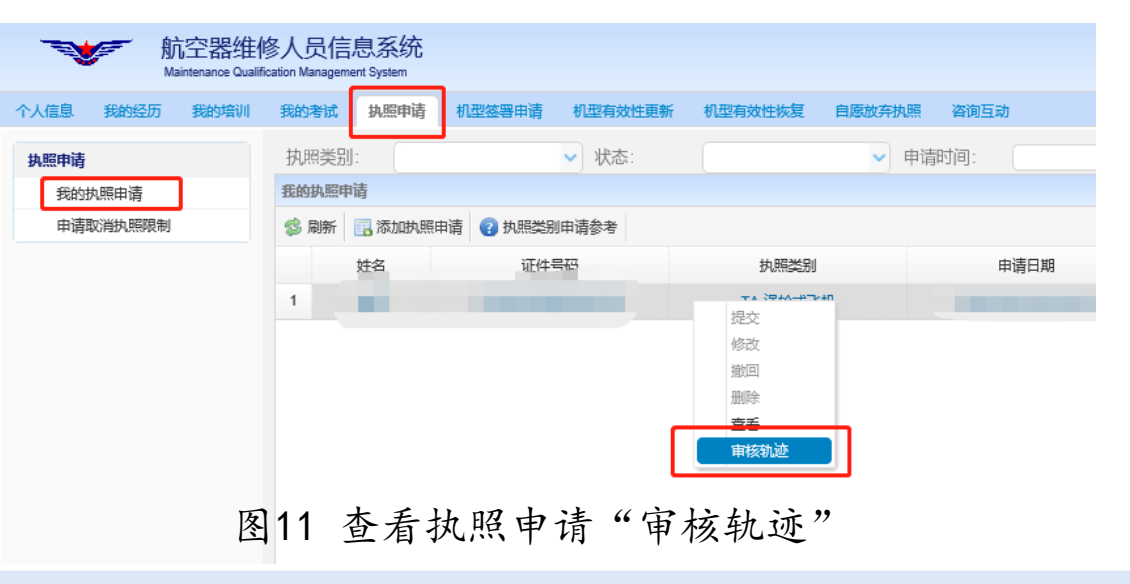

- 二. 具体系统操作步骤
- 6. 下载APP

# 获得批准的人员可按照有关说明文件指引下载APP,该APP永久免费。

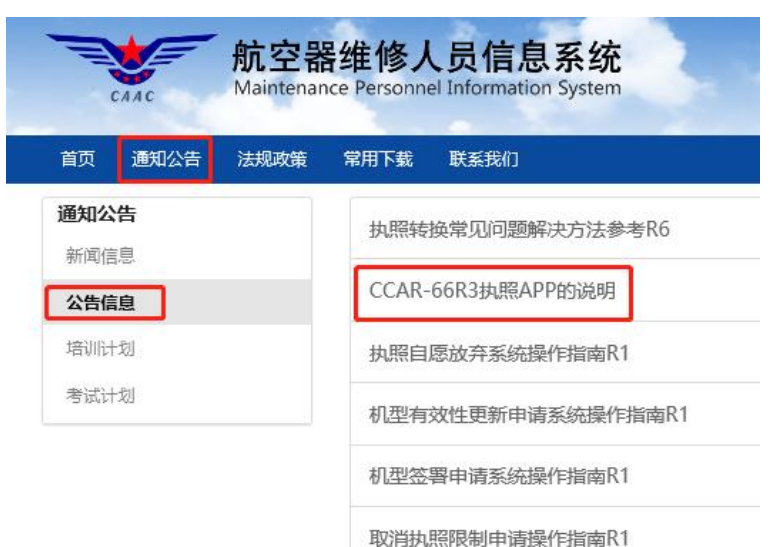

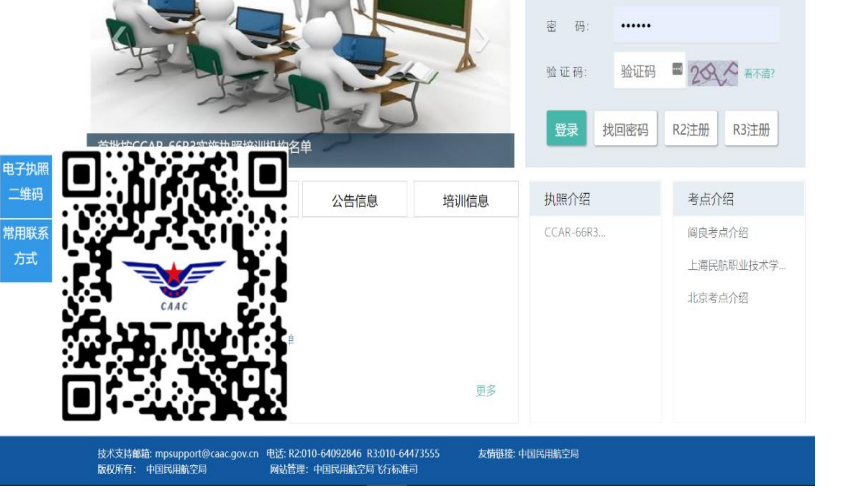

账号/证件号:

图12 CCAR-66R3执照APP的说明下载位置

## 图13 在系统首页扫描下载位置

航空器维修人员信息系统 https://mp.caac.gov.cn/cmsPortal/index

2020年11月02日